Under Polaris Utilities, Reports and Notices, in the Custom Folder, there are 2 reports to run regularly:

- 1. Lost Holds (Bib-level 1 item) by Item assigned Branch
- 2. Lost Holds (Item specific requests) by Library

| • | Polaris Reports                                                                  |                                                                                                    |            |
|---|----------------------------------------------------------------------------------|----------------------------------------------------------------------------------------------------|------------|
|   | Report Categories:                                                               | Available Reports:                                                                                                    |            |
|   | Polaris     Acquisitions     Cataloging     Crculation     Crculation     Custom | Name Lost Holds (Bib-level - 1 item) by Item assigned branch. Lost Holds (Bib-level - 1 item) by Patron Branch Lost Holds (Item-Specific requests) by Library Lost Holds (Item-specific requests) by Region | < <u> </u> |

These reports are designed to find holds that need to be filled but for some unknown reason, do not show up in your Request Manager Report. The first report finds holds that are placed by patrons on a Bibliographic Record, for which there is only one item linked to fill the hold. The second finds item specific holds, for which only one specific item barcode can satisfy the hold.

This is an example of the first type, and how to proceed:

| Call Number       | Item Barcode   | Volume<br>Number | Title                                 | Author                     |
|-------------------|----------------|------------------|---------------------------------------|----------------------------|
| 541.812 GRI       | 30100005927241 |                  | Christmas appetizers 'round the world | Griffin, Pam, 1946-        |
| AUDIO BLOCK F SNE | 30100006127395 |                  | A land to call home                   | Snelling, Lauraine, author |
| UDIO BLOCK F SNE  | 30100006128021 |                  | An untamed land                       | Snelling, Lauraine, author |
|                   |                |                  |                                       |                            |
|                   |                |                  |                                       |                            |
|                   |                |                  |                                       |                            |
|                   |                |                  |                                       |                            |
|                   |                |                  |                                       |                            |

--Request is NOT item-specific

--Request is Active

--Request is a BIB-level request where only one item is attached to the bib

-ActivationDate is more than X days prior to running report

-Associated Item Status is IN

--Check-in item to trap for hold request!!

Although it sometimes works to use the Check-In workform in Polaris, it can happen that you may need to open the Hold Request form and manually force the Hold Request to accept the Item:

1. Use the Item Record find tool to find the Item Record, and open it.

| General Se            | ttings Sco                         | oping Bra | nches C | ollections | Databases | 3                |   |        |                |            |  |
|-----------------------|------------------------------------|-----------|---------|------------|-----------|------------------|---|--------|----------------|------------|--|
| Object:<br>Search by: | : Item Records                     |           |         |            |           | Limit by: (None) |   |        |                |            |  |
| Type:                 | Exact match (explicitly truncated) |           |         |            | •         |                  |   |        | C              | ) SQL      |  |
| Sort by:              | (None)                             |           |         |            | •         |                  |   |        |                | Count Only |  |
| For:                  | 30100005                           | 927241    |         | •          | ·         |                  |   |        |                |            |  |
| Title                 |                                    | Assig     | Colle   | Mate       | Shelf     | Call             | V | Status | Barcode        | Last Act   |  |
| Christmas a           | ppetizer                           | Peace     | Block   | Book       | Block     | 641.8            |   | In     | 30100005927241 | 19/10/20   |  |

2. On the "Links" drop down list of the item record select and click on "All Hold Requests"

| Item Record 502847                         | 7 - Cataloging - Polaris                                                                    |                                               |                                                                                                    |
|--------------------------------------------|---------------------------------------------------------------------------------------------|-----------------------------------------------|----------------------------------------------------------------------------------------------------|
| File Edit View Lin                         | ks Tools Help                                                                               |                                               |                                                                                                    |
|                                            | Last Borrower<br>Current Borrower                                                           | 2 🛄 🕰 🌄 🧊 🦾                                   | r 🔓                                                                                                    |
| Barcode:<br>Title:<br>Author:<br>Call numb | Bibliographic Record Ctrl+G<br>All Item Records<br>Parent Item Record<br>Child Item Records | status: Final III E<br>Parent item:<br>Price: | Content Non-circulating Display in PAC<br>Find Bib control number: 1233464<br>Item control number: 5028477<br>\$5.47 Issue control no.: |
| Owner:<br>Assight                          | Holds Queue<br>Held For<br>Pending For<br>Located For                                       | Shelf location:     Temporary location        | Block Collections       PLS Christmas Block # 8                                                                                         |
|                                            | All Hold Requests                                                                           | Circulation status                            | : In ▼ 19/10/2016 1:55:38 PM                                                                                                    |
| S Circula C<br>Materia                     | Purchase Order Line Item<br>Invoice Line Item<br>Issue/Part Record                          | Call number Scheme: Dewey Decimal             | Request                                                                                                    |
| 🖉 Loan p                                   | Route List Record Sets                                                                      | Prefix:                                       | Holdable                                                                                                    |
| Fine co                                    | Vendor Account<br>Resource Group                                                            | Cutter: GRI                                   | Pidup at                                                                                                    |
| Renewal lin                                | nit: 2 💌                                                                                    | Suffix:                                       | Patrons from this library and branches                                                                                                  |
| Stat code:                                 | (None) 🔻                                                                                    | Volume:                                       | Patrons from this branch only                                                                                                    |
| Name of piece                              | 2:                                                                                          | Copy:                                         | Preferred borrowers                                                                                                    |
| Issue:                                     |                                                                                             |                                               |                                                                                                    |
| Linked Hold Requests                       |                                                                                             |                                               | NUM                                                                                                    |

3. On the Hold Request workform, click on the fuel gauge icon to "Fill Request Now". In this workform "Ctrl + f" will accomplish the same function.

| Hold | Request - 745<br>lit View Li | i6595 - Christmas   | appetizers 'round   | the world - Gene | eral 🗨 |                |         |                  |             |                    |      |
|------|------------------------------|---------------------|---------------------|------------------|--------|----------------|---------|------------------|-------------|--------------------|------|
|      | - 🚅 🖡                        | <b>a</b> • X        | ( 🖞 💌               |                  | 0 5    | <b>R</b>       | Ê       | ¢ 🕻              | }           |                    |      |
| st   | Status:                      | Active              |                     | 07/12/2016       |        | Request date:  | 07/12/  | 2016             | Activatio   | n: 07/12/2016      |      |
| ıue  | Pickup:                      | Marigold Library Sy | /stem (ASMLS)       |                  | •      | Origin:        | Library |                  | Expiratio   | n: 07/12/2017      |      |
| Req  |                              | This item only      |                     |                  |        |                |         |                  |             |                    |      |
| p    | Patron                       |                     |                     |                  |        | Decistered at  |         | Maricald Library | Sustem (br) |                    | -    |
| 0    | Barcode:                     | 20400000            | 0000505             | Find             |        | Registered a   |         | Fabaasad         | System (br) |                    |      |
|      | Name:                        | Nancy M.            | Smith               |                  |        | Notification o | ption:  | Email Address    |             |                    |      |
|      | Details                      |                     |                     |                  |        |                |         |                  |             |                    |      |
|      | Title:                       | Christmas           | appetizers 'round t | he world         |        |                |         |                  |             |                    | Find |
|      | Author:                      | Griffin, Pa         | am, 1946-           |                  |        |                |         |                  | ISBN: 9     | 9781462112623 : PA | ŀΡ   |
|      | Constituent                  | t title:            |                     |                  |        |                | Constit | tuent author:    |             |                    |      |
|      | Publisher:                   | Cedar For           | rt                  | Date:            | 2013   | Ed             | ition:  |                  | LCCN: 2     | 2013017396         |      |

4. Sometimes you will discover the reason why the hold became lost:

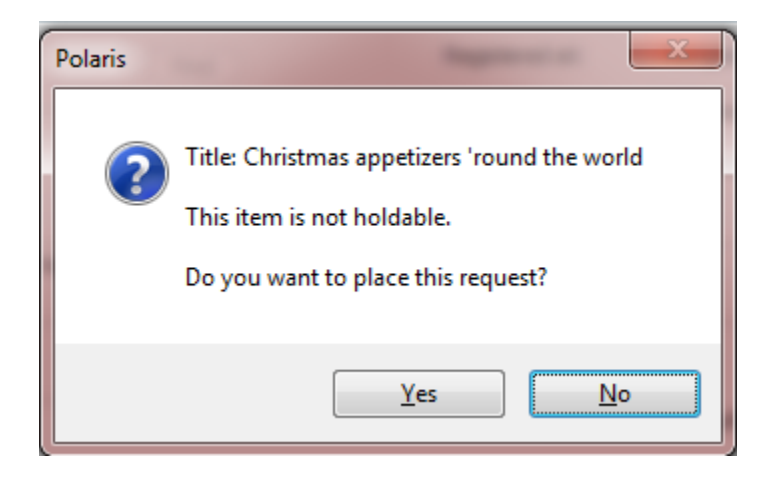

5. Click on yes, and again on yes for the next pop-up window:

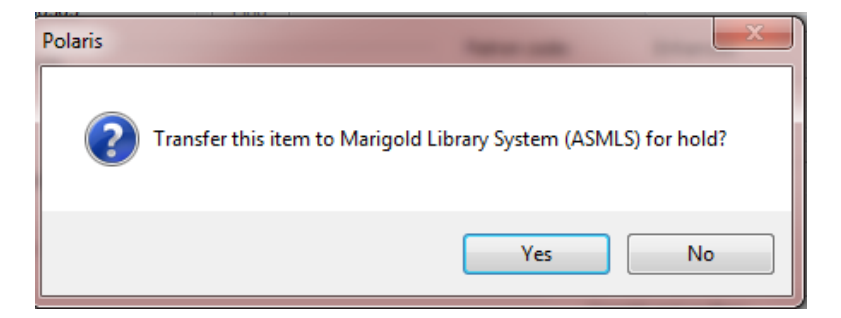

6. Before sending the item, open and edit the Item record so this won't happen again:

| Item F   | Record 5028477   | - Cataloging - Polaris                 |                   |                    |                                             |                      |         |
|----------|------------------|----------------------------------------|-------------------|--------------------|---------------------------------------------|----------------------|---------|
| File Edi | it View Links    | Tools Help                             |                   |                    |                                             |                      |         |
|          | <b>2 🔒</b>       | s 🗙 🛪 🔊 🗗 🕼 🖸                          | 1 🖪 🔼 🏅           | <b>3 1</b>         | e I?                                        |                      |         |
| σ        | Barcode:         | 30100005927241 Record sta              | tus: Final        | ILL E              | Non-circulating                             | V Display in PAC     |         |
| uo       | Title:           | Christmas appetizers 'round the world  |                   |                    | Bib control number:                         | 1233464              |         |
| e<br>C   | Author:          | Griffin, Pam, 1946-                    |                   | Parent item:       |                                             | Item control number: | 5028477 |
| R        | Call number:     | 641.812 GRI                            |                   | Price:             | \$5.47                                      | Issue control no.:   |         |
| m        | Owner:           | Peace Library System (Branch) (br)     | •                 | Shelf location:    | tions   as Block # 8  19/10/2016 1:55:38 PM |                      |         |
| Ite      | Assigned:        | Peace Library System (Branch) (APRPLS) | •                 | Temporary location |                                             |                      |         |
| <i>.</i> | Collection:      | Block Christmas Books (BXMA)           | •                 | Circulation status |                                             |                      |         |
| 5        | Circulation para | meters                                 | Call number       |                    | Request                                     |                      |         |
|          | Material type    | e: Book 🔹                              | Scheme: Dewey Dec | imal 👻             | V Loanable out                              | side syste           |         |
| 2        | Loan period:     | 21 days 🔻                              | Prefix:           |                    | V Holdable                                  | <                    |         |
| =        |                  |                                        | Class: 641.812    |                    | Limit to:                                   |                      |         |
|          | Fine code:       | Book                                   | Cutture CDT       |                    | Pickup at                                   | •                    |         |
|          |                  |                                        | Cutter: GRI       |                    |                                             |                      | <b></b> |

7. Print a Star Printer In-transit slip, if required, using the Check-In workform, and send the item out.